## Comment activer votre compte Educonnect pour accéder à l'ENT, Pronote, aux téléservices, ... ?

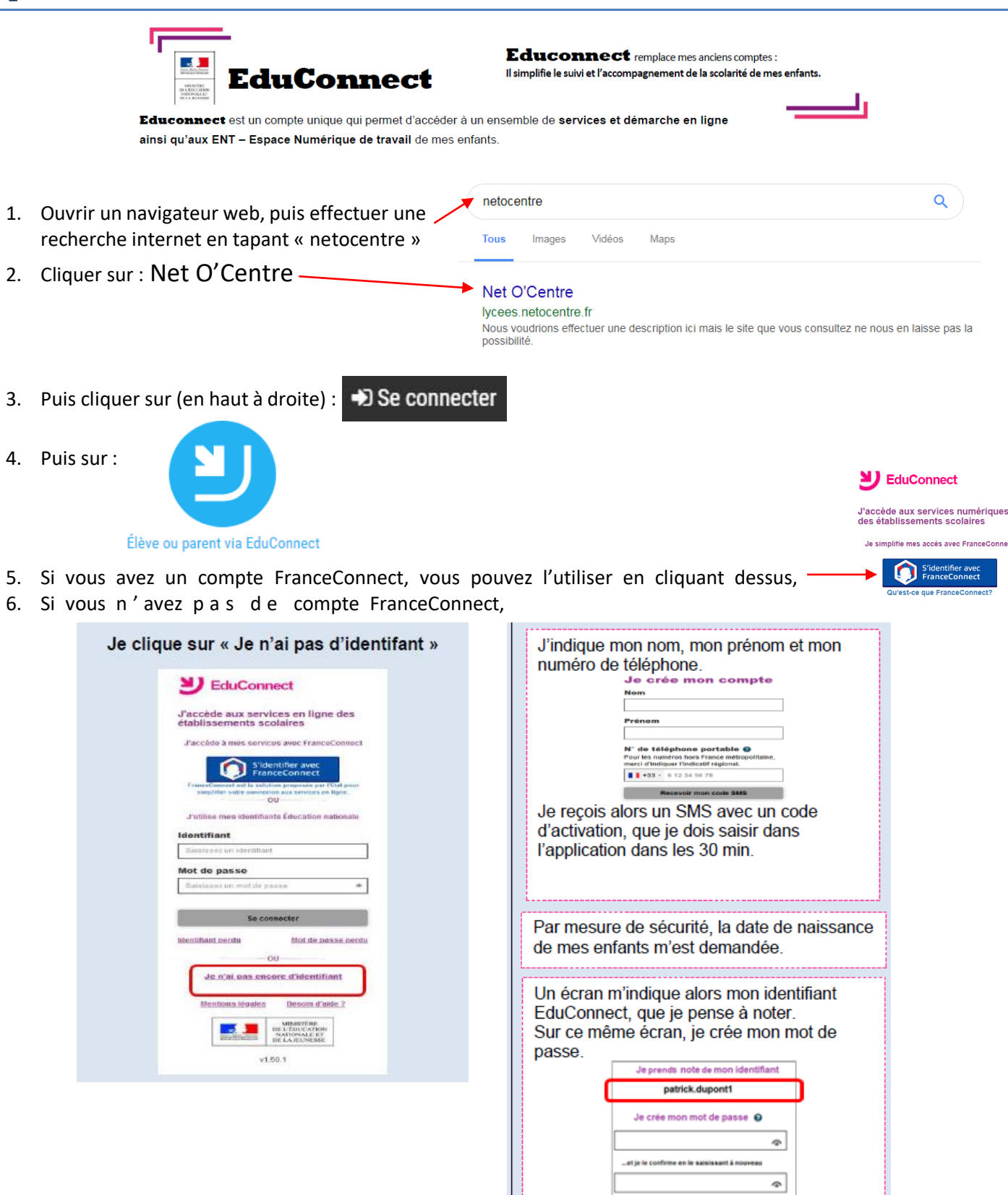

- 7. Afin de rentrer dans votre ENT, il faut vous reconnecter à Net O'Centre (cf étapes 1 à 4)
- Une fois connecté à l'ENT, l'accès à PRONOTE s'effectue en cliquant sur les trois traits horizontaux en haut à gauche puis sur la brique « Espace vie scolaire » :

| Dernières actualités de l'établ | issement |
|---------------------------------|----------|
| Actualités non lues 0           | VOIR TO  |
|                                 |          |

Terminer

Si nécessaire, contacter nos référents numériques par mail: <u>assistance.planiol@ac-orleans-tours.fr</u>

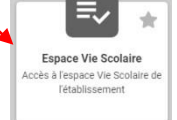

## Comment activer votre compte Educonnect pour accéder à l'ENT, Pronote, aux téléservices, ... ?

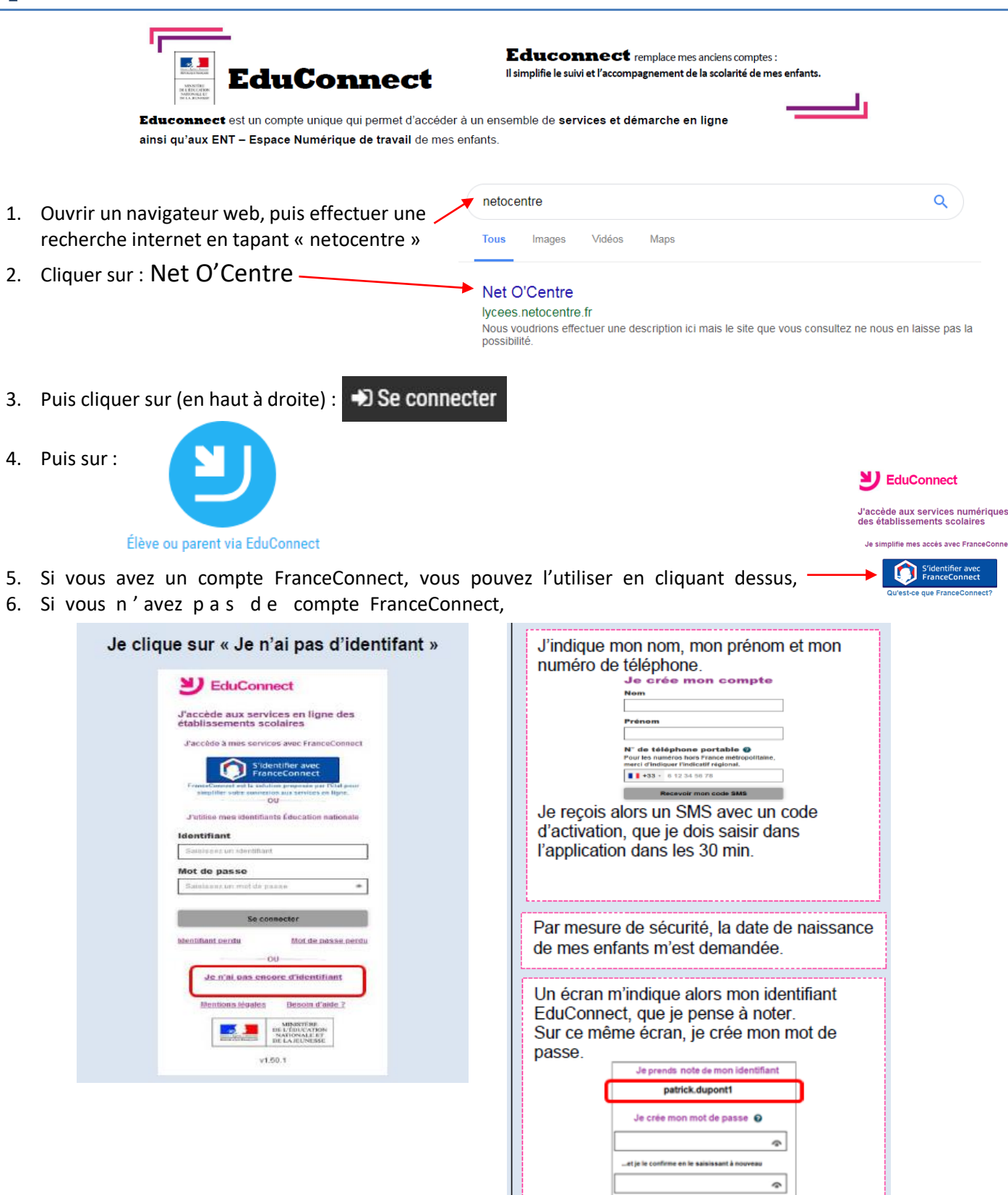

- 7. Afin de rentrer dans votre ENT, il faut vous reconnecter à Net O'Centre (cf étapes 1 à 4)
- Une fois connecté à l'ENT, l'accès à PRONOTE s'effectue en cliquant sur les trois traits horizontaux en haut à gauche / puis sur la brique « Espace vie scolaire » :

| Dernières actualités de l'établissement |         |
|-----------------------------------------|---------|
| Actualités non lues 0                   | VOIR TO |
|                                         |         |

Terminer

Si nécessaire, contacter nos référents numériques par mail: <u>assistance.planiol@ac-orleans-tours.fr</u>

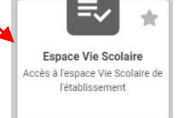